## Microsoft365アカウントの多要素承認設定方法 スマホ版

9月15日~22日の間に多要素認証の有効を完了している方は再登録の必要はありません。

まだ設定をしていない、設定がうまくいってないと連絡があった、設定できたはずなのに動作が おかしい。そんな方は下記順番に従って登録を行ってください。

※校内で設定する際には、TobaWifiへの接続を切って、各スマートホンの携帯会社の回線から 接続してください。

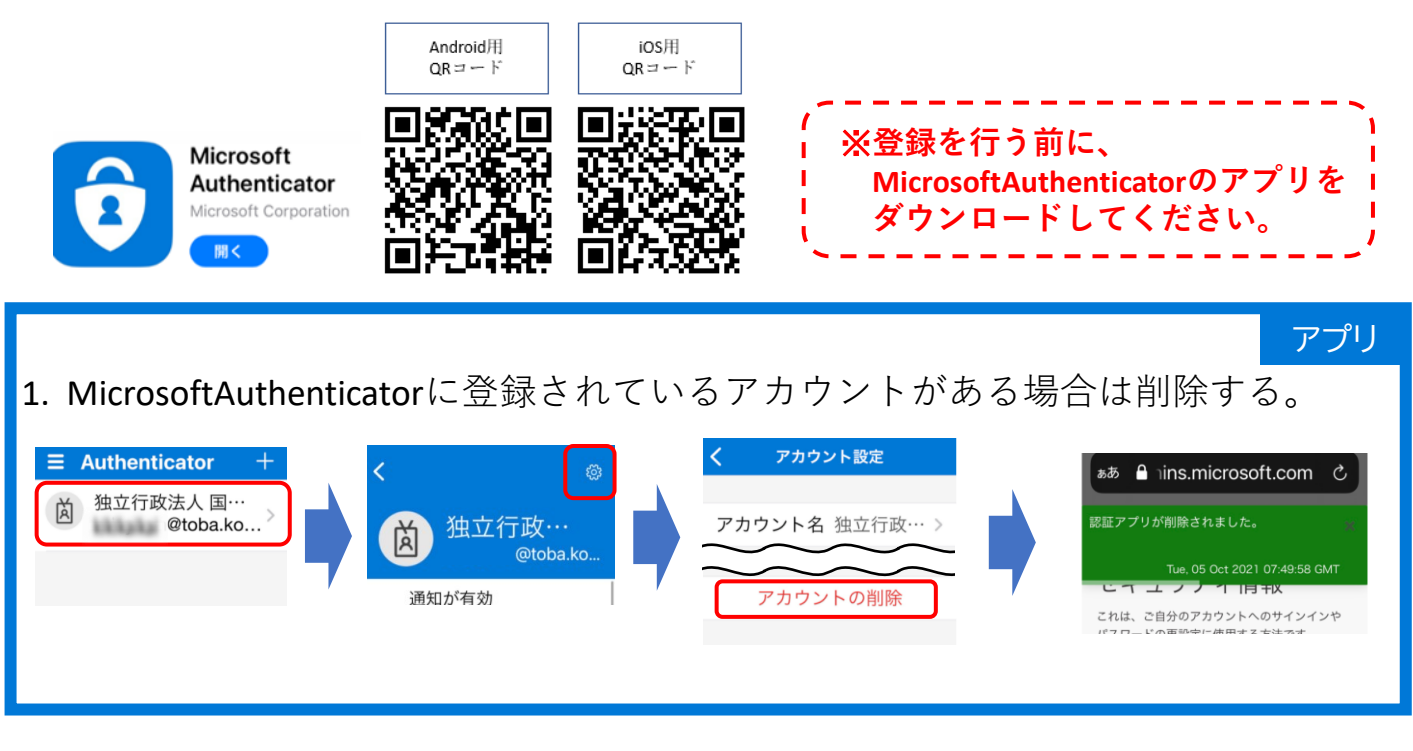

※電話番号が登録の状況によって必要ない場合があります。 その時は、次ページ5番から始めて下さい。

 QRコードを読み込んでMicrosoft365へアクセスする。 メールアドレス(xxxxx@toba.kosen-ac.jp)、パスワードを入力する。

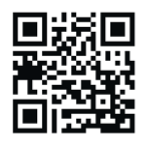

3. 電話番号を入力し、承認する。 通話が始まったら#を押す。 アナウンスが終了し電話が切れる のを待ってから、次へ。

| 追加のも | キュ | リテ | ィ確認 | 忍心 |
|------|----|----|-----|----|
|------|----|----|-----|----|

| 認証用電話    |                           |  |
|----------|---------------------------|--|
| 日本 (+81) |                           |  |
|          |                           |  |
| 方法 ————  |                           |  |
| $\frown$ | 2 Carrier 19 4 24 Jan + 7 |  |

<u>4. 今まで作業していたWebプラウザを完全に閉じる。</u>

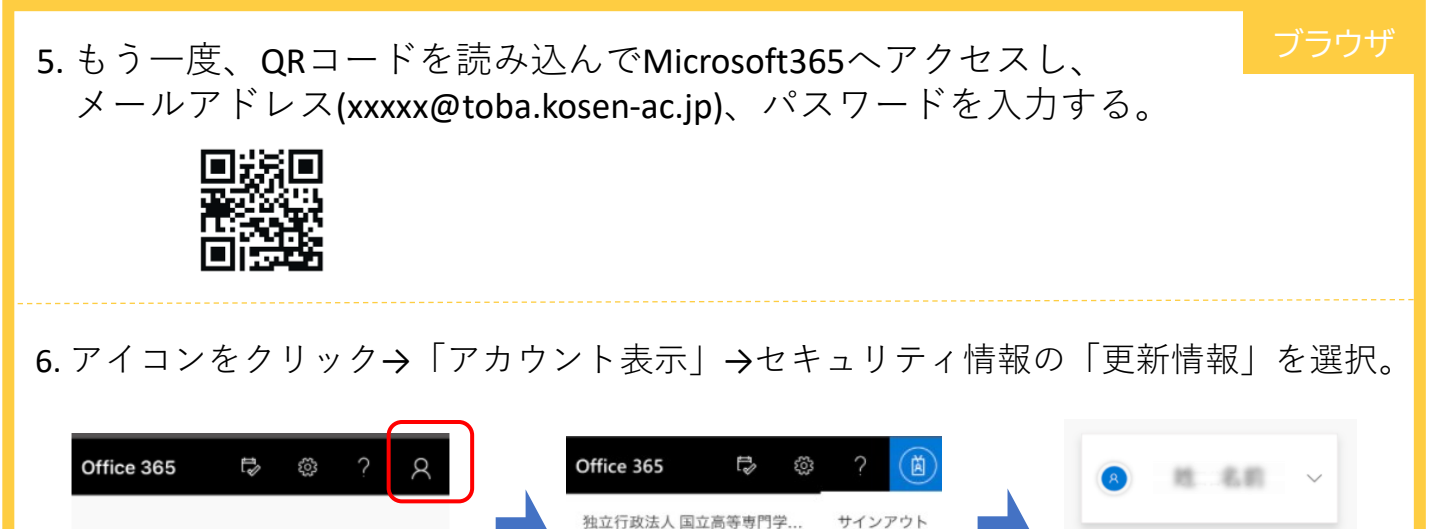

アカウントを表示

セキュリティ

情報

認証方法とセキュリティ情報を最新の状 態にしてください。 更新情報 >

8

7. ①設定済みの「MicrosoftAuthenticator」がある場合は削除する。
②「+方法の追加」から「認証アプリ」を選択して指示に従って設定を完了する。

À

o

Outlook

予定表

OneDrive

| <b> KOSEN</b> 自分のサイン・ 自分のサイン・ |                                                                                                    |                                                                                                    |
|-------------------------------|----------------------------------------------------------------------------------------------------|----------------------------------------------------------------------------------------------------|
|                               | セキュリティ情報<br>これは、ご自分のアカウントへのサインイン<br>パスワードの再設定に使用する方法です。<br>う法を追加します<br>どの方法を使用しますか?<br>「認証アブリ 〜<br>キャンセル 追加<br>デバイスを紛失した場合 | Microsoft<br>Authenticator<br>最初にアプリを取得<br>します<br>お客様の電話に Microsoft Authenticator<br>アブリをインストールします。今すぐダウ<br>ンロード<br>デバイスに Microsoft Authenticator アプ<br>リをインストールした後、[次へ] を選択し<br>ます。<br>別の認証アプリを使用します |
|                               |                                                                                                    |                                                                                                    |

8.「リンクをクリックしてアプリにペアリング」を押して、アプリを起動する。

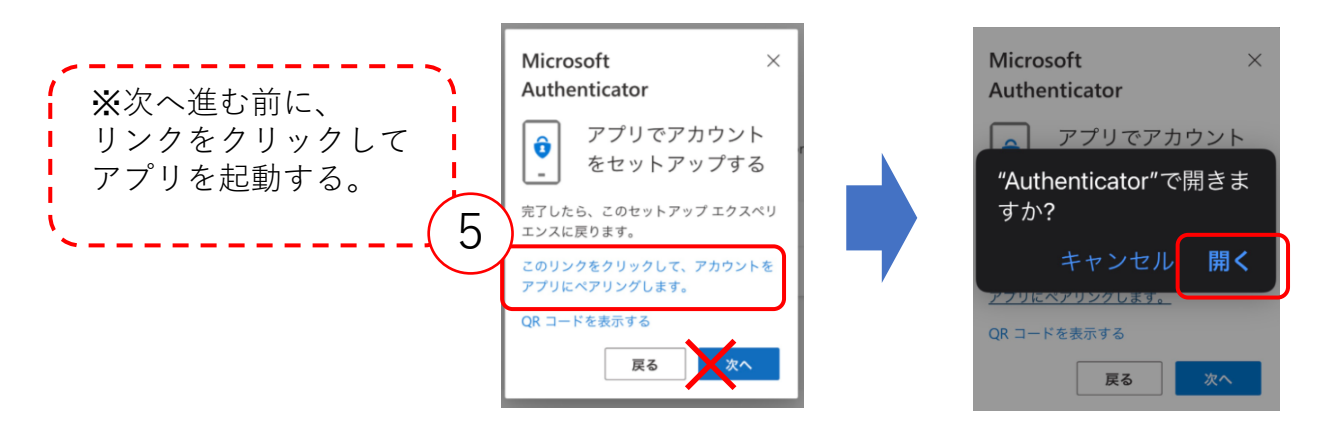

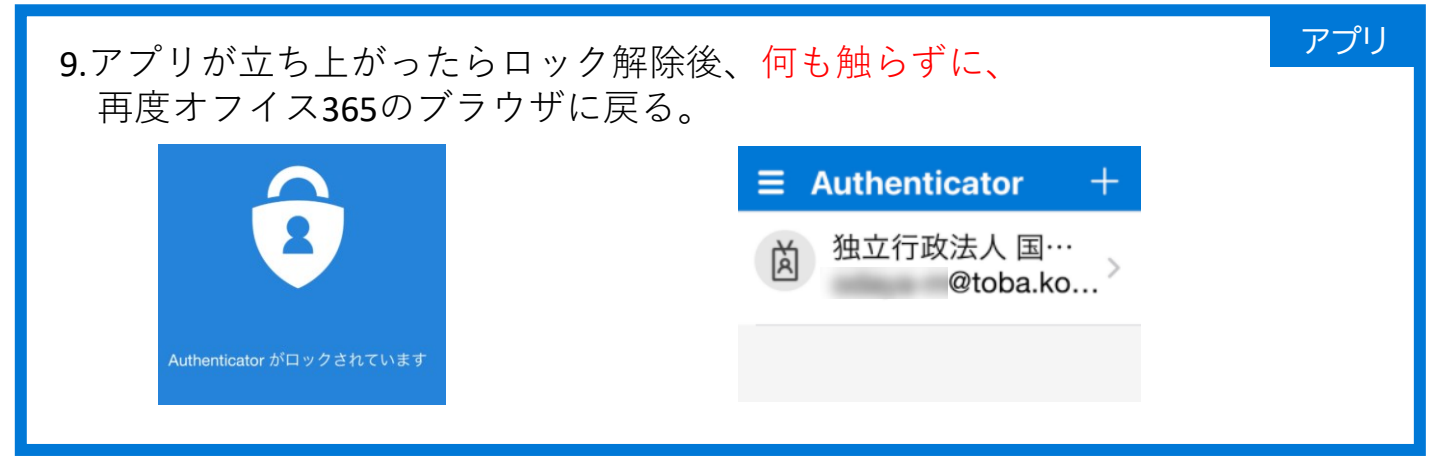

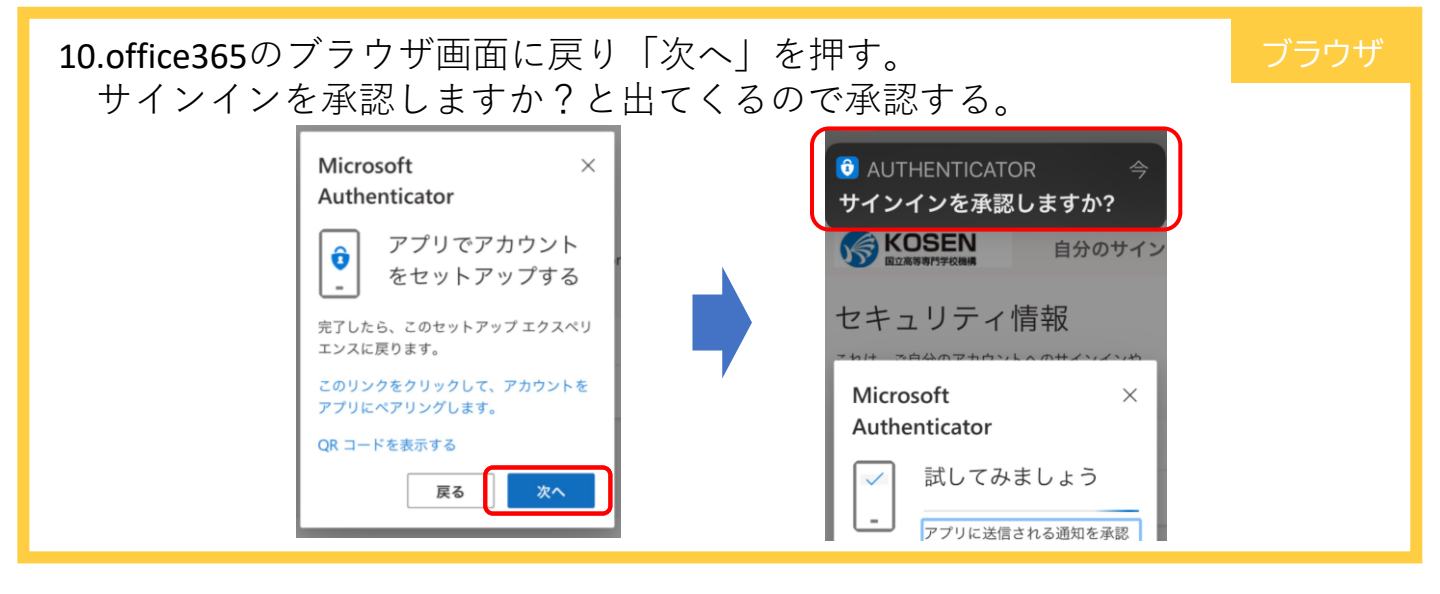

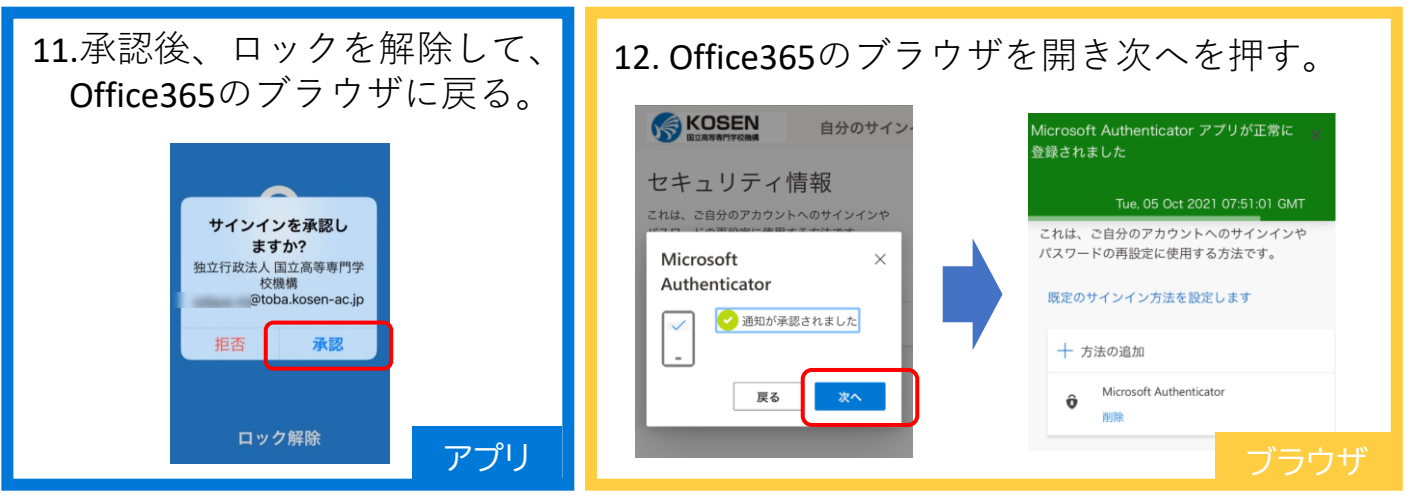

設定が完了したら、スマホやPCのシークレットモードでMicrosoft365にログインして、 多要素認証が出来ているか確認してください。

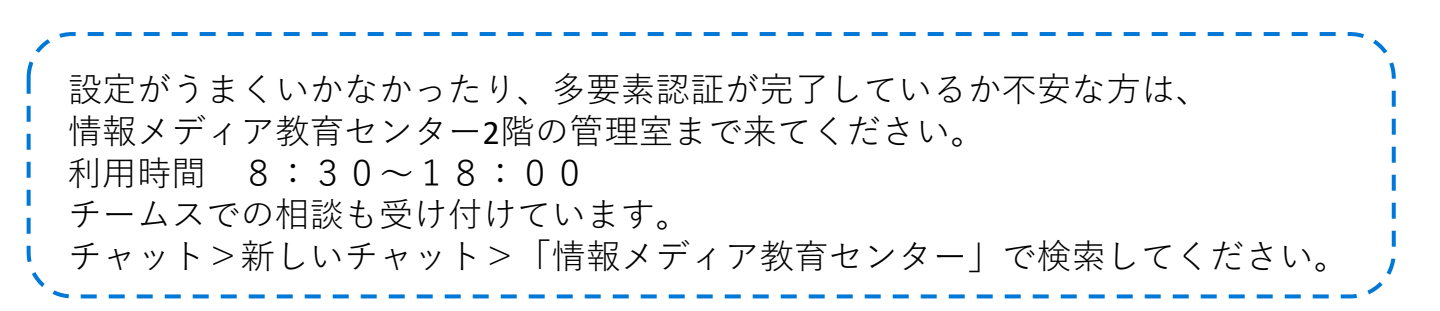